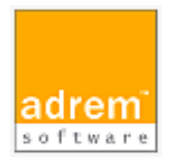

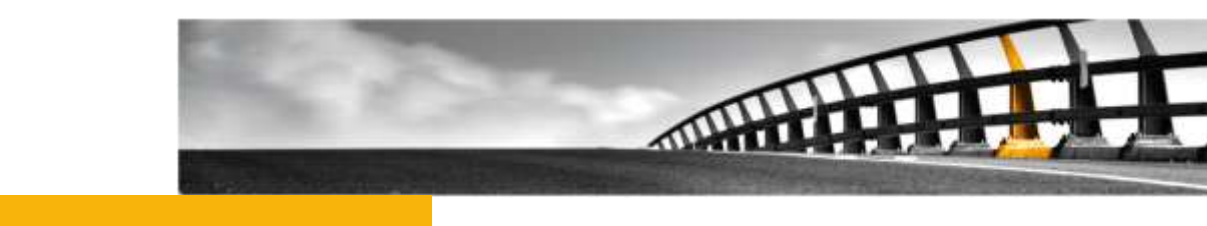

# Syslog、SNMPトラップ監視の設定

AdRem NetCrunch 8 参考資料

Syslog、SNMPトラップ監視の設定

NetCrunch は AdRem Software が開発し所有する監視ソフトウェアである。 株式会社情報工房は日本における総販売代理店である。

©2015 Johokobo, Inc.

# 目次

| 2 676                                |                                                                                                    |                       |  |
|--------------------------------------|----------------------------------------------------------------------------------------------------|-----------------------|--|
| 2.313                                | LOG、SNMPトラップ監視の設定方法                                                                                                    | 3                     |  |
| 2.1.<br>2.2.<br>2.3.<br>2.4.         | NETCRUNCHオプションの設定<br>ノードの追加<br>ノードの設定(SNMPトラップの場合)<br>SYSLOG、SNMPトラップ受信イベントの定義                                                                | 3<br>3<br>4<br>4      |  |
| 3. SYSLOG、SNMP トラップを受信できない場合5        |                                                                                                    |                       |  |
| 21                                   | そうニャックなき                                                                                                    | F                     |  |
| 3.1.                                 | 」と信ル IP アトレスの唯認                                                                                                    | с<br>5                |  |
| 3.2.<br>3.3.<br>3.4.                 | 送信ル IP アドレスの確認<br>ファイアウォールの確認<br>SNMP の設定の確認(SNMP トラップの場合)<br>イベント状態の確認                                                                       | 5<br>6<br>6<br>6      |  |
| 3.2.<br>3.3.<br>3.4.<br>3.5.<br>3.6. | と信ル IP アドレスの確認 ファイアウォールの確認 、 、 SNMP の設定の確認(SNMP トラップの場合) イベント状態の確認 イベント定義の確認 イベント定義の確認 、 、 イベントログの表示の確認 、 、 、 、 、 、 、 、 、 、 、 、 、 、 、 、 、 、 、 | 5<br>6<br>6<br>6<br>7 |  |
| 3.2.<br>3.3.<br>3.4.                 | 送信ル IP アトレスの確認<br>ファイアウォールの確認<br>SNMP の設定の確認(SNMP トラップの場合)<br>イベント状態の確認                                                                       |                       |  |

## **1.Syslog、SNMP**トラップ監視の概要

本資料では、AdRem NetCrunch 8.7.2.3466 日本語版(以下 8)における Syslog、SNMP トラップ監視のイベントの定義方法について記載します。なお、ご利用の NetCrunch のビルド番号 が異なりますと、仕様の変更などにより、動作、設定などが異なる場合がございます。あらかじめご 了承ください。

Syslog もしくは SNMP トラップを利用して監視を行いたい場合、監視対象側から NetCrunch に対して Syslog、SNMP トラップを送信する必要がございます。監視対象側の設定については、 本資料には記載しておりません。本資料では、NetCrunch が Syslog、SNMP トラップを受信する ために必要な NetCrunch 側の設定について記載しております。

### **2.Syslog、SNMP**トラップ監視の設定方法

NetCrunch 8 での設定方法について記載いたします。

なお、以下に NetCrunch アドミニストレーションコンソールの操作方法を例示しておりますが、 ご利用の環境や設定したい内容によって操作が異なる場合がございます。あらかじめご了承ください。

#### 2.1.NetCrunch オプションの設定

NetCrunch オプションにて、Syslog、SNMPトラップの受信を許可する設定を行います。

- 1. NetCrunch のメインメニュー→[ツール]→[オプション]を選択します。
- 2. [オプション]ウィンドウの上部にて[監視]タブを選択します。
- 3. ウィンドウの左側にて[Syslog]もしくは[SNMPトラップ]を選択します。
- 4. [Syslog メッセージを受信する]もしくは[SNMPトラップを受信する]を有効化します。
- 5. その他、受信するポート番号など、必要に応じて他の項目の設定を行い、[OK]をクリックします。

2.2.ノードの追加

Syslog、SNMPトラップの送信元 IP アドレスをノードとして追加します。すでにアトラス上に対象のノードが存在する場合は、新たに追加する必要はございません。

1. NetCrunch のメインメニュー→[アクション]→[監視]→[新規ノードの監視]を選択し ます。  2. [監視するノードの追加]ウィンドウにて、ノードの IP アドレスやネットワークマスクを入 カの上、[OK]をクリックします。
 ※[ノードの設定を開く]を選択した状態で[OK]をクリックしますと、追加したノードの [ノードの設定]ウィンドウが表示されます。

2.3.ノードの設定(SNMPトラップの場合)

SNMPトラップを受信する場合は、SNMPトラップの送信元 IP アドレスとなるノードに対して SNMP の利用の設定を行います。

以下の手順では、デバイスタイプが設定されているノードに対する手順となります。デバイスタイ プを設定していないノードの[ノードの設定]を選択しますと、ウィザードが表示されますので、ウィザ ードに従ってデバイスタイプの設定をご試行ください。

- 1. ノードを右クリック→[ノードの設定]を選択します。
- SNMP の監視が無効になっている場合、新しく開いたウィンドウの[監視]タブの右上に [SNMP 無し(無効)]と表示されますので、[SNMP 無し(無効)]→[SNMP 監視の有 効化]を選択します。
  - SNMP の監視が有効になっている場合は、手順[3.]に進みます。
- 3. [監視]タブにある SNMP の項目の右端にある青いアイコンをクリックします。
- SNMP プロフィールなど必要に応じて設定を行います。
   ※SNMP トラップに含まれるコミュニティは、SNMP プロフィールの[Notifications]に 設定します。
- 5. 設定を変更した場合は[保存]ボタンが表示されますので、[保存]をクリックします。

#### 2.4.Syslog、SNMPトラップ受信イベントの定義

NetCrunch では、Syslog、SNMPトラップをイベントとして扱います。イベントの定義方法について以下に例示いたします。

なお、以下の手順では例として、新たに作成した監視パックに対してイベントを追加しております が、ノードやマップ、自動監視パックに対して定義することも可能です。また、既存の監視パックに対 して編集することも可能です。

- 1. NetCrunch のメインメニュー→[ツール]→[アラート&レポート]→[設定]を選択しま す。
- [NetCrunch アラート&レポートの設定]ウィンドウの[監視パック]タブにて、[新しい 監視パック]をクリックします。
- 3. [アラート&レポート設定の作成]ウィンドウにて、[監視パック]をクリックします。
- 4. [監視パックの設定]ウィンドウの[アラート&レポート]タブにて、[アラートの追加]をクリ ックします。

|           | Syslog、SNMPトラップ監視の設定                   |
|-----------|----------------------------------------|
| 5. [監視イベン | ントの追加]ウィンドウにて、下記のイベントをダブルクリックします。      |
| Syslog    | の場合 :                                  |
| 「基フ       | 1タブ                                    |
| 〔坐∽       | <sup>トリンン</sup>                        |
| <新        | しい Syslog メッセージ受信イベントを作成>              |
| SNMP      | トラップの場合:                               |
| [SN       | MP]タブ                                  |
| <新        | iしい SNMP トラップ受信イベントを作成>                |
| 6. [イベント定 | え義の編集]ウィンドウにて必要に応じて設定を行い、[OK]をクリックします。 |

- 7. [監視パックの設定]ウィンドウの[割り当て]タブにて、[ノードの追加]をクリックします。
- [ポリシーにノードの追加]ウィンドウにて、監視パックを割り当てるノードを選択し、
   [OK]をクリックします。
   ※Ctrl キーや Shift キーを利用して、ノードを複数選択することも可能です。

Syslog、SNMPトラップ受信イベントの定義について補足いたします。

Syslog、SNMPトラップ受信イベントでは、受信するパケットのフィルター条件を定義することができます。

Syslog の場合、イベント定義の[基準に適合するメッセージ]を利用して柔軟な条件を定義できます。重要度が Critical である場合、ある文字列を含む場合などのように、条件に合致した Syslog のみ受信することができます。

SNMPトラップの場合、フィルター条件として受信する SNMPトラップの汎用タイプや OID を指定できます。なお、ある特定の SNMPトラップ以外を受信するという定義はできません。あらかじめご了承ください。

## 3.Syslog、SNMPトラップを受信できない場合

Syslog、SNMPトラップを受信できない場合は、下記についてご確認ください。

3.1. 送信元 IP アドレスの確認

複数の IP アドレスを持つノードの場合などには、Syslog、SNMPトラップの送信元となる IP アドレスにご注意ください。

パケットの送信元がイベントを定義したノードと異なる IP アドレスと異なる場合、Syslog、SNMP トラップが送られてきましても NetCrunch ではイベントが発生しません。Syslog、SNMP トラップ の送信元 IP アドレスのノードに対して、受信のためのイベントを定義する必要がございます。

また、SNMPトラップの agent-address が送信元 IP アドレス(source)と同一であるかをご確 認ください。agent-address が送信元 IP アドレスと異なる場合、NetCrunch は agentaddress の IP アドレスが SNMPトラップを送信してきたノードとして認識します。そのため、 agent-address となっているノードに対して SNMPトラップ受信イベントを定義する必要がござい ます。 3.2.ファイアウォールの確認

ネットワーク上にあるファイアウォールや NetCrunch 搭載サーバー上のファイアウォールにて、 Syslog、SNMP トラップがブロックされていないかご確認ください。

3.3.SNMP の設定の確認(SNMPトラップの場合)

SNMPトラップが受信できない場合は、SNMPトラップの送信元 IP アドレスとなるノードにおいて、SNMP の監視が有効化されているかをご確認ください。

- 1. ノードを右クリック→[ノードの設定]を選択します。
- 2. 新しく表示されたウィンドウの[監視]タブにて、SNMP の項目が表示されることを確認 します。
- 3. SNMP の項目の右端の青いアイコンをクリックします。
- 4. [SNMP プロフィール]の右側にある[編集]をクリックします。
- 5. [SNMP プロフィールプロパティ]ウィンドウの[Notifications]に設定した SNMP のバ ージョン、コミュニティを確認します。
- 3.4.イベント状態の確認

監視パックやマップ単位でイベントを定義した場合、ノードにイベントが継承されていることをご確 認ください。また、ノードにて定義したイベントのイベント状態が有効となっているかをご確認ください。 以下に確認手順を例示いたします。

- 1. NetCrunch のメインメニュー→[ツール]→[アラート&レポート]→[設定]を選択しま す。
- [NetCrunch アラート&レポートの設定]ウィンドウの[設定がカスタマイズされたノード]タブにて、対象のノードが表示されている場合はノードをクリックします。表示されていない場合は、[ノードの設定の追加]から対象のノードを選択します。
- 3. [ノード監視設定]ウィンドウにて、対象のイベントのイベント状態が有効になっているか を確認します。

イベント状態が無効となっている場合は、監視を有効化する必要がございます。イベントを右クリ ック→[有効化]にてイベントを有効化できます。

3.5.イベント定義の確認

イベントにフィルター条件を定義している場合、フィルター条件に合致しない Syslog、SNMPトラップは受信できません。イベントにフィルター条件を定義しているかをご確認ください。

以下に確認手順を例示いたします。以下の手順ではノードにて確認しておりますが、実際にイベントを定義した監視パックやマップでもご確認いただけます。

- 1. NetCrunch のメインメニュー→[ツール]→[アラート&レポート]→[設定]を選択しま す。
- [NetCrunch アラート&レポートの設定]ウィンドウの[設定がカスタマイズされたノード]タブにて、対象のノードが表示されている場合はノードをクリックします。表示されていない場合は、「ノードの設定の追加]から対象のノードを選択します。
- [ノード監視設定]ウィンドウにて、対象のイベントを右クリック→[イベントルールの編集]を選択します。
- 4. [イベント定義の編集]ウィンドウにて、フィルター条件(Syslog の場合、[基準に適合 するメッセージ])が設定されているかを確認します。

イベントにフィルター条件を定義している場合は、新たに全ての Syslog、SNMP トラップを受信 するイベントの追加をご試行ください。全ての Syslog、SNMP トラップを受信するイベントが発生す る場合には、フィルター条件の不一致が原因であったものと考えられます。

3.6.イベントログの表示の確認

イベントログにはフィルター機能がございます。Syslog、SNMPトラップのイベントログが、フィル ター機能によって非表示となっていないかご確認ください。

イベントログの[履歴]タブにて、[ビュー]を[全てのアラート]にしますと、全てのイベントログが表示の対象となります。

また、画面右側に[【確認】を表示/隠す]という項目がございます。【確認】が非表示となっている 場合、状態が確認となっているイベントログは表示されませんのでご注意ください。

3.7.パケットキャプチャ

パケットキャプチャのソフトウェアを利用して、NetCrunch 搭載サーバー上で Syslog、SNMPト ラップを受信できるかをご確認ください。